# UVSOR Symposium 2021 (Zoom Conference)

#### How to Record Your Short Presentation by using Zoom

Zoom を利用して発表スライドを録画する方法の説明です。その他の方法で録画したファイルも受け付けますので、各自プレゼンした動画ファイルを用意してください。

0: クラウド会議システム「Zoom」をお使いの PC、iPad 等の利用するデバイスにダウンロード及び インストールしてください。

OWindows, Mac 共通 URL: <u>https://zoom.us/download</u> OiPad App Store で Zoom Cloud Meetings を検索して「入手」ボタンをタップする。 (URL: <u>https://apps.apple.com/jp/app/zoom-cloud-meetings/id546505307</u>)

| 1 | : | サ | 1 | ン | 1 | ン |
|---|---|---|---|---|---|---|
|---|---|---|---|---|---|---|

| 📼 Zoom クラウド ミーティング |             |   | - 0             | × |
|--------------------|-------------|---|-----------------|---|
| サイン イン             |             |   |                 |   |
| メールを入力             |             | ٩ | sso でサインイン      |   |
| パスワードを入力           | お忘れですか? または | G | Google でサイン イン  |   |
| ○ 次でのサインインを維持      | サインイン       | f | Facebook でサインイン |   |
|                    |             |   |                 |   |
| く戻る                |             |   | 無料でサインアップ       | Ţ |

無料でサインアップでも OK。無料でサインインする場合は、「無料でサインアップの利用方法」を 参照ください。

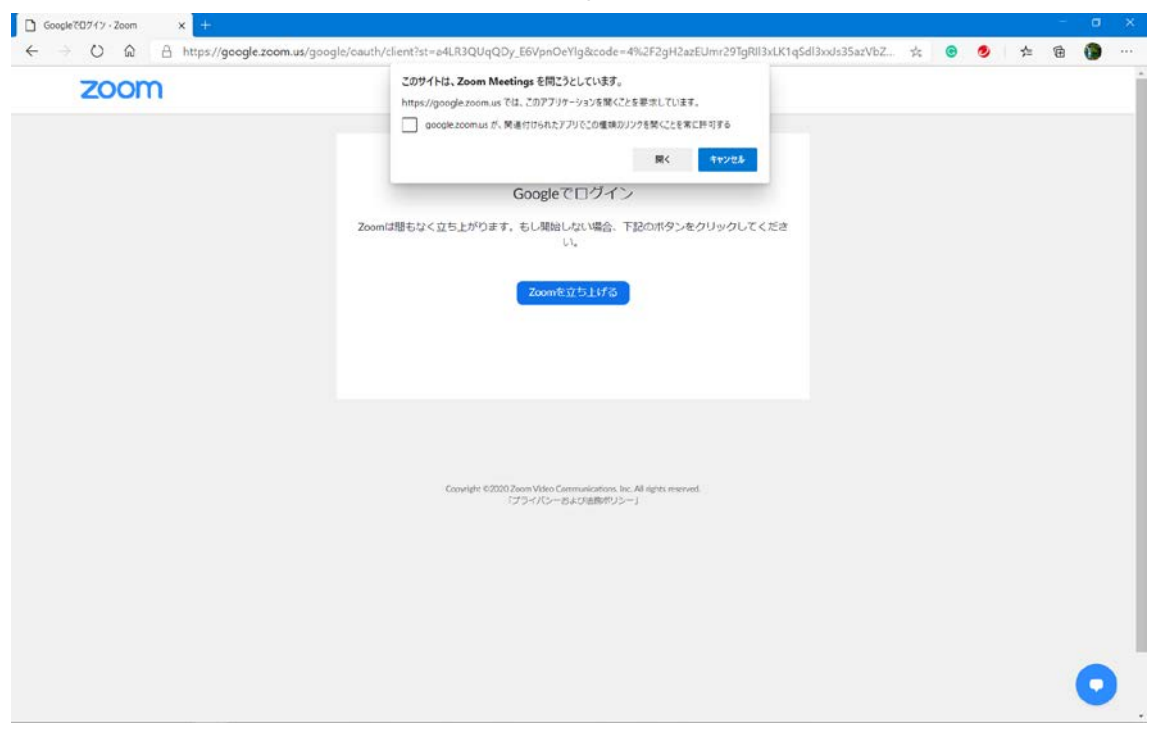

### インストール後、アカウントを作成し Zoom Meeting を開始する。下図で「開く」を選択する。

#### 2: **ホーム**

下画面を表示されるため、新規ミーティングを選択する。

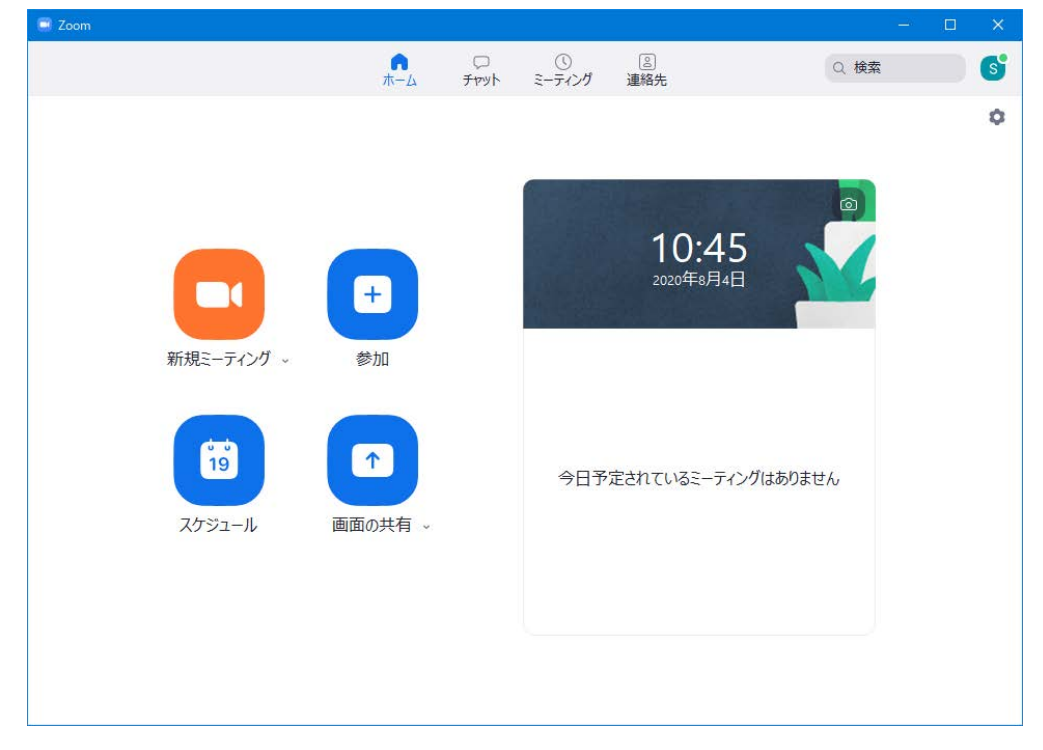

3: コンピューターでオーディオに参加を選択する。

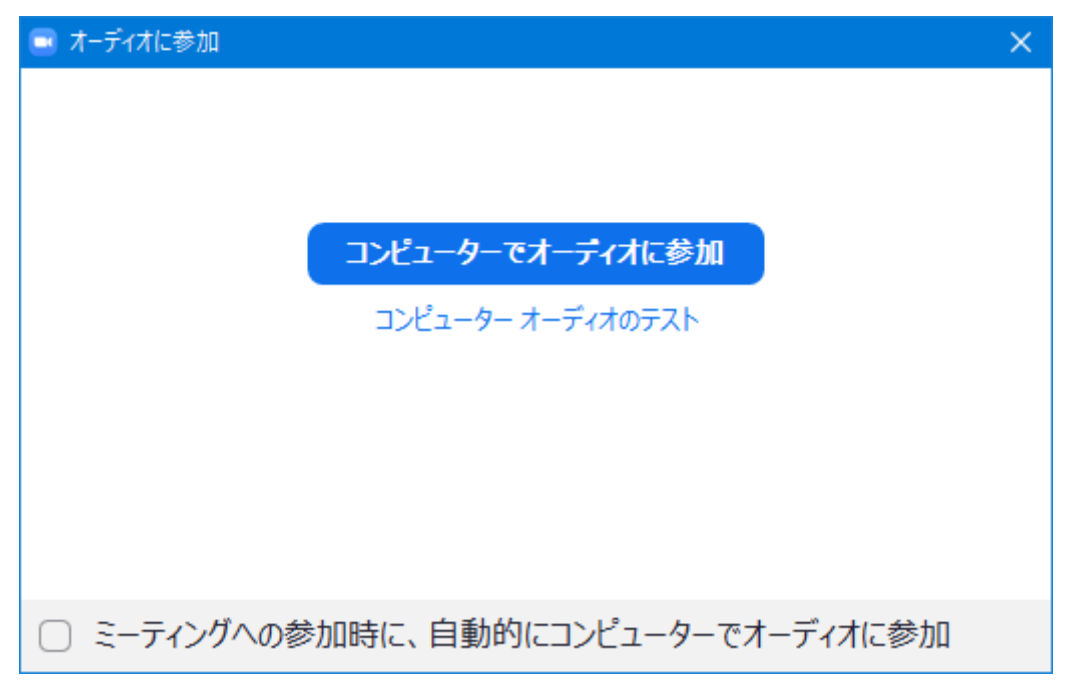

4: 画面に表示される共有ボタンをクリックし Short Presentation 用のスライドをスライドショーにして 共有する。

| <u>م</u> ل |        | •      | <b>4</b> 1 - 2 | ~ <b>,</b> | ↑ ^   | $\bigcirc$ | €  | 終了 |  |
|------------|--------|--------|----------------|------------|-------|------------|----|----|--|
|            | ビデオの停止 | セキュリティ | 参加者            | チャット       | 画面を共有 | レコーディング    | 反応 |    |  |

5:画面を共有すると、タブの右端に詳細...ボタンが表示されるため、そこからレコーディングを選択して録画を開始する。

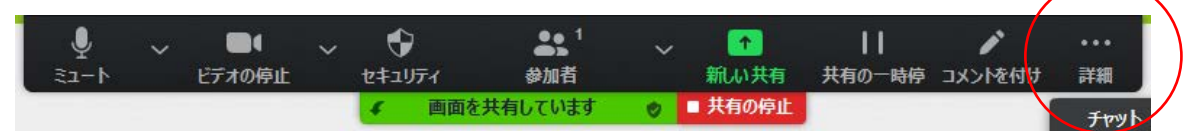

6:レコーディングのボタンをクリックし<u>1分以内</u>に Short Presentation の説明をお願いします。Short Presentation は英語でも日本語でも構いません。(*このShort Presentation も学生ポスター発表賞の* <u>審査対象になります。</u>)

7:レコーディングを終了するときは、上図の詳細ボタンをクリックする。レコーディングの停止という タブがあるので、それをクリックする。録画したファイルが

Windows の場合:C>ドキュメント>Zoom Mac の場合:ユーザー/ユーザーネーム/ドキュメント/Zoom のフォルダの中に作成されます。もしくは、詳細ボタンの一番下の終了をクリックして会議を終了 すると同じフォルダ内に mp4 ファイルが作成されます。

8:上述したように録画した動画ファイル zoom\_0(例)がドキュメントに保存されています。ファイル 名をポスター番号と発表者の苗字という意味で「P##\_Name.mp4」と変更してください。

| ■   ⊇ ■ =                                                                                                    | 再生                                     | 2020-08-04 11.11.25 shin-ichin             | o idetaのzoomミーティング 867397                                                                                                    | 67626                                     |                                                                            | -      | □ ×            |
|----------------------------------------------------------------------------------------------------|----------------------------------------|--------------------------------------------|----------------------------------------------------------------------------------------------------|-------------------------------------------|----------------------------------------------------------------------------|--------|----------------|
| ファイル ホーム 共有 表示                                                                                                    | ミュージック ツール                             |                                            |                                                                                                    |                                           |                                                                            |        | ^ <b>()</b>    |
| オート     オート     オート     オート     オート     オート     オート     オート     オート     オート     オート     オート     オート     オート                                                                                                    | り<br>コピー<br>カットの貼り付け                   | 移動先 コピー先         削除 名前の<br>変更           整理 | 「「「」」」     「」     「」     「」     「」     「」     「」     「」     「」     「」     「」     「」     「」     「」     「」     「」     「」     「」     「」     「」     「」     「」     「」     「」     「」     「」     「」     「」     「」     「」     「」     「」     「」     「」     「」     「」     「」     「」     「」     「」     「」     「」     「」     「」     「」     「」     「」     「」     「」     「」     「」     「」     「」     「」     「」     「」     「」     「」     「」     「」     「」     「」     「」     「」     「」     「」     「」     「」     「」     「」     「」     「」     「」     「」     「」     「」     「」     「」     「」     「」     「」     「」     「」     「」     「」     「」     「」     「」     「」     「」     「」     「」     「」     「」     「」     「」     「」     「」     「」     「」     「」     「」     「」     「」     「」     「」     「」     「」     「」     「」     「」     「」     「」     「」     「」     「」     「」     「」     「」     「」     「」     「」     「」     「」     「」     「」     「」     「」     「」     「」     「」     「」     「」     「」     「」     「」     「」     「」     「」     「」     「」     「」     「」     「」     「     「」     「」     「」     「」     「」     「」     「」     「」     「」     「」     「」     「」     「」     「」     「」     「」     「」     「」     「」     「」     「」     「」     「」     「」     「」     「」     「」     「」     「」     「」     「」     「」     「」     「」     「」     「」     「」     「」     「     「」     「」     「     「     「     「     「     「     「     「     「     「     「     「     「     「     「     「     「     「     「     「     「     「     「     「     「     「     「     「     「     「     「     「     「     「     「     「     「     「     「     「     「     「     「     「     「     「     「       「       「 | レンジェンジェンジェンジェンジェンジェンジェンジェンジェンジェンジェンジェンジェン | <ul> <li>➡ すべて選択</li> <li>➡ 選択解除</li> <li>➡ 選択の切り替え</li> <li>選択</li> </ul> |        |                |
|                                                                                                    | ト→ zoom → 20                           | )20-08-04 11.11.25 shin-ichiro ideta       | のzoomミーティング 86739767626                                                                                                    |                                           | ٽ ~                                                                        | 2020-0 | 3-04 <b>,0</b> |
| <ul> <li>★ クイック アクセス</li> <li>■ デスクトップ</li> <li># ダウンロード</li> <li># ダウンロード</li> <li># ビクチャ</li> <li># ビクチャ</li> <li># ビクチャ</li> <li># 2020</li> <li>* Network</li> <li>Preparation_Chamber</li> <li>個人</li> <li>OneDrive</li> <li>ドキュメント</li> <li>画像</li> <li>電子メールの添付ファイル</li> <li>* PC</li> <li>* ネットワーク</li> </ul> | 名前<br>audio_on<br>playback<br>s zoom_0 | ^   トラッ   タイ<br>ly                         | 147                                                                                                    | 参加アーティスト                                  | 7774764                                                                    |        |                |
| 3 個の項目                                                                                                    |                                        |                                            |                                                                                                    |                                           |                                                                            |        |                |

9:動画ファイルに音声も入っていることを確認して UVSOR シンポジウム 2021 委員の藤本までご 提出ください(E-mail: <u>mfmoto@ims.ac.jp</u>)。

## ■ Webブラウザ版Zoomでの利用方法

I: サインインすると下画面が表示される。右上の「ミーティングを開催する」を選択すると、「ビ デオはオン」、「ビデオはオフ」、「画面共有のみ」が選択できるようになる。

| マイミーディング - Zoom       | × +              |                             |                           |                         |                 |              | -                    |
|-----------------------|------------------|-----------------------------|---------------------------|-------------------------|-----------------|--------------|----------------------|
| $\rightarrow$ C (2)   | O A https://us06 | web.zoom.us/meeting#/u      | pcoming                   |                         |                 | <b>11</b> 🖒  |                      |
|                       |                  |                             |                           |                         |                 | デモをリクエスト 1.8 | 88.799.0125 リソース 🕶 🕂 |
| פפּ-בעע <b>סוו</b> סס | ンマ プランと価格        | お問い合わせ                      |                           |                         | ミーティングをスケジュールする | ミーティングに参加する  | ミーティングを開催する 🗸        |
| 「ロフィール                | 5-               | ティング                        |                           |                         |                 |              | トレーニングを受ける           |
| ニティング                 | 今後の              | )ミーティング                     | 過去のミーティング                 | パーソナルミーティング             | ミーティングテンプ       | レート          |                      |
| ュビナー                  |                  | tart Time to End Time       |                           |                         |                 | [ ===        | ハガキフムジューロング          |
| 録                     |                  | tart time to cho time       |                           |                         |                 | 2-7-         | 10082001-000         |
| 定                     |                  |                             |                           |                         |                 |              |                      |
| ウウントプロフィール            |                  |                             |                           |                         |                 |              |                      |
|                       |                  |                             | #1.115 - 15 Miles         | このユーザーにはミーティングは予?       | Eされていません。       |              |                      |
|                       |                  |                             | 新しいミーティングを、               | ベッシュールするには、[ミーテイングを     | スランユーリンク1をクリックし | CN/260%      |                      |
|                       |                  |                             |                           |                         |                 |              |                      |
| ライブトレーニングに出席          |                  |                             |                           |                         |                 |              |                      |
| ≤テオチュートリアル            |                  |                             |                           |                         |                 |              |                      |
| · レッンヘース              |                  |                             |                           |                         |                 |              |                      |
|                       |                  |                             |                           |                         |                 |              |                      |
|                       |                  |                             |                           |                         |                 |              |                      |
|                       |                  |                             |                           |                         |                 |              |                      |
|                       | カレン・             | ダーから直接ミーティン                 | ングをスケジュールし、時              | 間を節約します。                |                 |              |                      |
|                       |                  | Microsoft Outlookプ          | ラグイン                      | 🛶 Firefoxアドオン           |                 |              |                      |
|                       |                  | ダウンロード                      |                           | ダウンロード                  |                 |              |                      |
|                       |                  |                             |                           |                         |                 |              |                      |
|                       | ar               | dos-o-k-                    | <b>学展出来</b>               | ++-# h                  |                 |              |                      |
|                       | Zoomプログ          | ミーティングクライア                  | メ東加当<br>ント 1.888.799.0125 | Zoomをテストする              |                 |              |                      |
|                       | お香椿の声<br>弊社のチーム  | Zoom Roomsクライアン<br>プラウザ拡張機能 | ント セールスへの思いを<br>プランと価格    | わせ アカウントページ<br>サポートセンター | 🔞 in 👻 🖬        | f a          |                      |

II:「画面共有のみ」を選択すると、下の画面が表示される。「リンクを開く」を選択した後、ページ下部の 「ブラウザから参加してください」をクリックする。

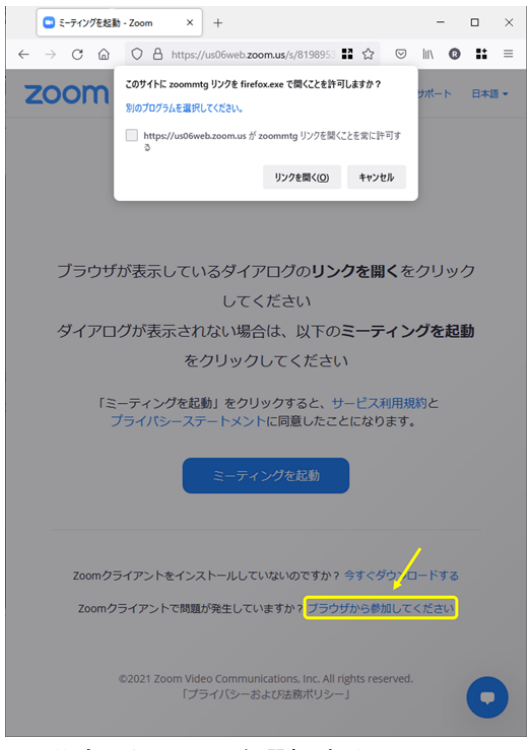

III: 共有したい画面を選択する。

IV: 画面が共有されたら、手順6以降に従い録画を開始す